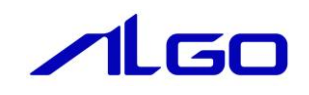

| 設定手順書                                  |
|----------------------------------------|
| 4A UPS シリーズ設計変更に伴う<br>LAN ポートの設定変更について |
| AP4A-1xxAN                             |
| APS4A-1xxBN                            |
| APL4A-1xxBN                            |
| EC4A-1xxAx                             |
| AS4A-150BNx                            |

## 目 次

## 第1章 本書について

## 第2章 発生する症状と問題点

| 2-1 症状      | 2 – 1 |
|-------------|-------|
| 2-2 原因      | 2 — 1 |
| 2-3 波及する問題点 | 2 — 1 |

## 第3章 LAN ポート名の変更手順

| 3 — 1 | 旧デバイスの削除  | 3 — 1 |
|-------|-----------|-------|
| 3 – 2 | 新デバイスの再登録 | 3 — 7 |

## 第1章 本書について

本書は産業用パネル型コンピュータおよび産業用組込型コンピュータ 4A UPS シリーズの設計変更に伴い、 旧製品の OS イメージを新製品に適用した際に発生することのある、「意図しない LAN ポート名の変更」を 修正するための手順を示します。

### 対象製品とバージョンの関係表

| 対象製品        | 修正作業が必要なバージョン                                      |
|-------------|----------------------------------------------------|
| AP4A-1xxAN  | H ver4040 以降のハードウェアに S ver3.12 以前の OS イメージを使用する場合。 |
|             | S ver3.13 以降は問題なし。                                 |
| APS4A-1xxBN | H ver5050 以降のハードウェアに S ver3.12 以前の 0S イメージを使用する場合。 |
|             | S ver3.13 以降は問題なし。                                 |
| APL4A-1xxBN | H ver0200 以降のハードウェアに S ver3.12 以前の OS イメージを使用する場合。 |
|             | S ver3.13 以降は問題なし。                                 |
| EC4A-1xxAx  | H ver4050 以降のハードウェアに S ver3.12 以前の OS イメージを使用する場合。 |
|             | S ver3.13 以降は問題なし。                                 |
| AS4A-150BNx | H ver3030 以降のハードウェアに S ver3.12 以前の 0S イメージを使用する場合。 |
|             | S ver3.13 以降は問題なし。                                 |

## 第2章 発生する症状と問題点

本章では旧製品の OS イメージを新製品に適用した際に発生する症状について示します。

### 2-1 症状

Windows 上で認識される LAN のポート名が変化します。

## 2-2 原因

この症状は製品に搭載している LAN ポートが旧製品と新製品とで異なるために発生します。

## 2-3 波及する問題点

ユーザアプリにて LAN 機能を使用する際に、LAN ポート名(「イーサネット 2」など)を直接指定していた場合、 アプリケーションが正常に動作しなくなる可能性があります。

# 第3章 LAN ポート名の変更手順

## 3-1 旧デバイスの削除

旧製品で動作していた OS イメージは旧製品の LAN ポートデバイスが非表示状態で残っています。 LAN ポート名を変更するには、先にこの非表示の LAN ポートデバイスを削除する必要があります。 以下の手順に従い、非表示の LAN ポートデバイスを削除してください。

- ① コンピュータの管理画面の表示
  - Windows のスタートメニューボタンを右クリックし、「コンピュータの管理」をクリックしてください。

| e | 20)箱                                                                 |  |     |               |       |                    |  |
|---|----------------------------------------------------------------------|--|-----|---------------|-------|--------------------|--|
|   | よく使うアプリ<br>プログラムと機能(F)<br>モビリティ センター(B)<br>電源オプション(O)                |  |     |               |       |                    |  |
|   | イベント ビューアー(V)<br>システム(Y)<br>デバイス マネージャー(M)<br>ネットワーク接続(W)            |  | -   |               |       |                    |  |
|   | ディスクの管理(K)<br>コンピューターの管理(G)<br>コマンドプロンプト(C)                          |  |     |               |       |                    |  |
|   | コマンド プロンプト (管理者)(A)<br>タスク マネージャー(T)<br>コントロール パネル(P)<br>エクスプローラー(E) |  |     |               |       |                    |  |
| - | センスノロン (L)<br>検索(S)<br>ファイル名を指定して実行(R)<br>シャットダウンまたはサインアウト(U) >      |  |     |               |       |                    |  |
|   | デスクトップ(D)                                                            |  | ^ F | <b>⊲</b> ») ∃ | ■ A 2 | 17:25<br>020/02/17 |  |

図 2-1-1 コンピュータの管理画面の表示

| 左ヘインから「ナハイスマネーシャ」を選択し                                                                                                    | こ く /こさい。                                |
|----------------------------------------------------------------------------------------------------|------------------------------------------|
| 🌆 コンピューターの管理                                                                                                    | - 🗆 X                                    |
| ファイル(E) 操作(A) 表示(V) ヘルプ(H)                                                                                                |                                          |
| 🗢 🔿 🖄 🖬 🛛 🖬                                                                                                    |                                          |
| Image: Sector 2 - ターの管理(□-カル)     Image: Sector 2 - ターの管理(□-カル)     Image: Sector 2 - 3 - 3 - 3 - 3 - 3 - 3 - 3 - 3 - 3 - | 操作                                       |
|                                                                                                    | デバイス マネージャー                              |
| > III 172-7- SI III SD th Zh P Y J9-                                                                                      | 他の操作・・・・・・・・・・・・・・・・・・・・・・・・・・・・・・・・・・・・ |
| > 🔞 共有フォルダー - > 👖 オーディオの入力および出力                                                                                           |                                          |
| > 🧶 ローカル ユーザーとグループ 🛛 > 🔤 キーボード                                                                                            |                                          |
|                                                                                                    |                                          |
| ▲ アハイスマネーンヤー > 単 サリント、ビアオ、およびケーム コントローフー<br>、 ■ システム デバイス                                                                 |                                          |
| ■ 記憶機 クリンスクハイス                                                                                                    |                                          |
| > 🛼 サービスとアプリケーション 🛛 > 🚊 ディスク ドライブ                                                                                         |                                          |
| > 🥃 ディスプレイ アダプター                                                                                                    |                                          |
| > 🛫 ネットワーク アタフター                                                                                                    |                                          |
|                                                                                                    |                                          |
| >                                                                                                    |                                          |
| > 🛄 Ŧ=9-                                                                                                    |                                          |
| > 🏺 ユニバーサル シリアル バス コントローラー                                                                                                |                                          |
| > 唐 印刷キュー                                                                                                    |                                          |
|                                                                                                    |                                          |
|                                                                                                    |                                          |
|                                                                                                    |                                          |
|                                                                                                    |                                          |
|                                                                                                    |                                          |
|                                                                                                    |                                          |
|                                                                                                    |                                          |
|                                                                                                    |                                          |
|                                                                                                    |                                          |
|                                                                                                    |                                          |
|                                                                                                    |                                          |
| p p                                                                                                    | 7                                        |

### デバイスマネージャの表示 コンピュータの管理画面が開きます。 左ペインから「デバイスマネージャ」を選択してください。

### 図 2-1-2 デバイスマネージャの表示

3 – 2

 3 非表示デバイスの表示 右ペインにデバイスマネージャが表示されます。 上部メニューから「表示 – 非表示デバイスの表示」を選択してください。

| 🌆 コンピューターの管理                                       | _           | ×    |
|----------------------------------------------------|-------------|------|
| ファイル(F) 操作(A) <u>表示(V)</u> ヘルプ(H)                  |             |      |
| (幸 ➡) 🖉 🔟 👔 · デバイス (種類別)(E)                        |             |      |
| La コンピューターの管理     デバイス (接続別)(V)                    | 操作          | <br> |
| ✓ 削 システム ツール リソース (種類別)(Y) ars                     | デバイス マネージャー |      |
| > U ダスク スクシーリソース (接続別)(N) アトローフー<br>> III イベント ビュー | 他の操作        | •    |
| > 10 非表示のデバイスの表示(W) び出力                            |             |      |
| > 極 ローカル ユー<br>カスタマイズ(U)                           |             |      |
| 小ガーマン、<br>「「バイスマネージャー」 ショー サウンド、ビデオ、およびゲーム コントローラー |             |      |
| ✓ 2 記憶域 > 1 システムデバイス                               |             |      |
| ■ ディスクの管理 > 量 ソフトウェアデバイス - ディフクドライブ                |             |      |
| > s = 11x1x1<br>> g 71x71x1<br>> g 71x71x1         |             |      |
| > 🕎 ネットワーク アダプター                                   |             |      |
| > mil ビューマンインターフェイス デバイス<br>、 ロ ブロセッサ              |             |      |
| > 員 ポート (COM ≿ LPT)                                |             |      |
|                                                    |             |      |
| > ♥ エ_ハーザル シリバル 八人 コントローナー > 湾 印刷キュー               |             |      |
| > 🍇 記憶域コントローラー                                     |             |      |
|                                                    |             |      |
|                                                    |             |      |
|                                                    |             |      |
|                                                    |             |      |
|                                                    |             |      |
|                                                    |             |      |
|                                                    |             |      |
|                                                    |             |      |
|                                                    |             |      |
|                                                    |             |      |
|                                                    |             |      |

### 図 2-1-3 非表示デバイスの表示

 ④ ネットワークアダプタの表示 右ペインのデバイスマネージャに非表示のデバイスも表示されるようになります。 右ペインから「ネットワークアダプター」を選択してください。

| 🌆 コンピューターの管理                                            |                               | - 0       | $\times$ |
|---------------------------------------------------------|-------------------------------|-----------|----------|
| ファイル(E) 操作(A) 表示(V) ヘルプ(H)                              |                               |           |          |
|                                                         |                               |           |          |
| $ \begin{array}{c c c c c c c c c c c c c c c c c c c $ | <b>操作</b><br>デパイス マネー<br>他の操作 | -ジヤ-<br>乍 | •        |
|                                                         |                               |           |          |

### 図 2-1-4 ネットワークアダプタの表示

⑤ 旧製品のLAN デバイスの削除
 ネットワークアダプターツリー下にLAN デバイスの一覧が並びます。
 ここで、旧製品のLAN デバイスとして半透明のアイコンになっているLAN デバイスも表示されます。
 「Intel (R) Gigabit CT Desktop Adapter」を右クリックし、「削除」を選択してください。

| 🌆 コンピューターの管理                                           | – 🗆 X |
|--------------------------------------------------------|-------|
| ファイル(F) 操作(A) 表示(V) ヘルプ(H)                             |       |
|                                                        |       |
| $\begin{array}{c c c c c c c c c c c c c c c c c c c $ |       |
| > 🕞 印刷キュー 🗸 🗸                                          |       |

図 2-1-5 旧製品の LAN デバイスの削除

- ⑥ デバイス削除の確認
  - デバイスを削除するか確認するダイアログが開きます。 「OK」ボタンをクリックしてください。

| デバイスのフ | アンインストールの確認                         | × |
|--------|-------------------------------------|---|
|        | Intel(R) Gigabit CT Desktop Adapter |   |
| 警告: シフ | マテムからこのデバイスを削除しようとしています。            |   |
|        |                                     |   |
|        | OK キャンセル                            |   |

<u>図 2–1–6 デバイス削除確認ダイアログ</u>

⑦ 残りの LAN デバイスの削除

手順⑤と手順⑥を繰り返し、以下のデバイスも削除してください。

- Intel(R) Gigabit CT Desktop Adapter #2
- Intel(R) Gigabit CT Desktop Adapter #3
- ※ 製品によっては実装されている LAN デバイスの数が異なる場合があります。 この場合、#2、#3 のデバイスは表示されません。

それぞれの製品の LAN デバイス数は以下の通りです。

- ・AP4A-1xxAN : 3 ポート
- ・APS4A-1xxAN : 2 ポート
- ・APL4A-1xxAN :1ポート
- ・EC4A-1xxAN : 3 ポート
- ・AS4A-1xxBNx : 2 ポート

### 3-2 新デバイスの再登録

旧製品のデバイスを削除後、新製品のLAN デバイスを一度削除し、再度認識させる必要があります。 以下の手順に従い、非表示のLAN ポートデバイスを削除してください。

- ※ 本作業は前章のデバイスマネージャ画面をそのまま使い作業をします。
- ① 新製品の LAN デバイスの削除
  - 『2-1 旧デバイスの削除』の手順⑤および手順⑥を繰り返し、以下のデバイスを削除してください。
  - Intel(R) I211 Gigabit Network Connection
  - Intel(R) I211 Gigabit Network Connection #2
  - Intel(R) I211 Gigabit Network Connection #3
  - ※ 製品によっては実装されている LAN デバイスの数が異なる場合があります。 この場合、#2、#3 のデバイスは表示されません。

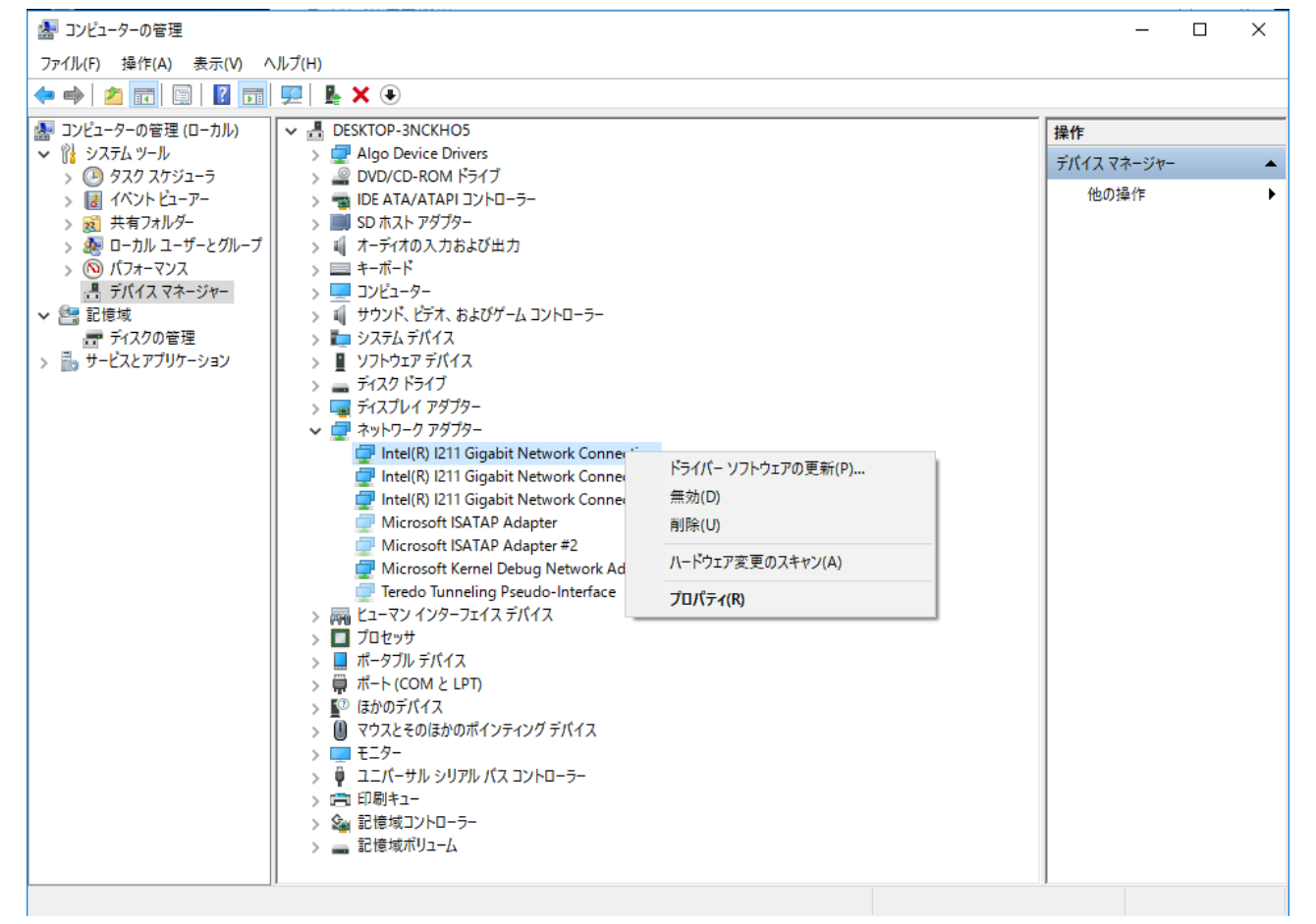

図 2-2-1 新製品の LAN デバイスの削除

| 2 | ハードウェア変更のスキャン                          |
|---|----------------------------------------|
|   | ハードウェアをスキャンし、新製品の LAN デバイスを再認識させます。    |
|   | 上部メニューから「操作 – ハードウェア変更のスキャン」を選択してください。 |

| 🌆 コンピューターの管理                                |                                             | -          |    | ×        |
|---------------------------------------------|---------------------------------------------|------------|----|----------|
| ファイル(F) 操作(A) 表示(V) へ                       | ルプ(H)                                       |            |    |          |
| 🔶 🔿 👔 ハードウェア変更のス                            | キャン(A)                                      |            |    |          |
| עליב עליב עליב עליב עליב עליב עליב עליב     | 追加(L) RNCKHO5                               | 18.4       |    |          |
|                                             | )evice Drivers                              | 1#1F       |    |          |
|                                             | JD-ROM ドライブ                                 | テハイス マネーシャ | /- | <b>^</b> |
| > 🛃 イベント ビューアー                              | > 🦏 IDE ATA/ATAPI コントローラー                   | 他の操作       |    | •        |
| > 🛃 共有フォルダー                                 | > IIII SD ホスト アダプター                         |            |    |          |
| > 🧟 ローカル ユーザーとグループ                          | > 4 オーディオの入力および出力                           |            |    |          |
| > (N) // // / / / / / / / / / / / / / / / / |                                             |            |    |          |
| 回 デバイス マネーシャー<br>マ (P= 記信域                  | > 🚾 コノビューシー<br>> 🔟 サウンド ビデオ おとびゲーム コントローラー  |            |    |          |
|                                             |                                             |            |    |          |
| > 🛼 サービスとアプリケーション                           | > 📱 ソフトウェア デバイス                             |            |    |          |
|                                             | > 🚊 ディスク ドライブ                               |            |    |          |
|                                             | > 🤜 ディスプレイ アダプター                            |            |    |          |
|                                             | ✓                                           |            |    |          |
|                                             | Wicrosoft ISATAP Adapter                    |            |    |          |
|                                             | Inicrosoft Isa TAP Adapter #2               |            |    |          |
|                                             | Teredo Tunnelino Pseudo-Interface           |            |    |          |
|                                             | > 🙀 ビューマン インターフェイス デバイス                     |            |    |          |
|                                             | > 🔲 プロセッサ                                   |            |    |          |
|                                             | > 🛄 ポータブル デバイス                              |            |    |          |
|                                             | > 💭 ポート (COM と LPT)                         |            |    |          |
|                                             | > 😰 ほかのデバイス                                 |            |    |          |
|                                             | > U マワスとそのほかのホインティンク テバイス                   |            |    |          |
|                                             | > 🛄 モニジェ<br>、 🌐 コニパーサル シルマル パフ コントローラー      |            |    |          |
|                                             | > ■ 印刷キュー                                   |            |    |          |
|                                             | > 2011 11-1-1-1-1-1-1-1-1-1-1-1-1-1-1-1-1-1 |            |    |          |
|                                             | > 🔜 記憶域ボリューム                                |            |    |          |
|                                             |                                             |            |    |          |
|                                             |                                             |            |    |          |
|                                             |                                             |            |    |          |
|                                             |                                             | 1          |    |          |
|                                             |                                             |            |    |          |

## 図 2-2-2 ハードウェア変更のスキャン

 ③ 新製品のLAN デバイスの確認 ハードウェアのスキャンが実行されます。 しばらくするとネットワークアダプターのツリー下に以下のデバイスが表示されることを 確認してください。

 Intel(R) I211 Gigabit Network Connection
 Intel(R) I211 Gigabit Network Connection #2

- Intel(R) I211 Gigabit Network Connection #3
- ※ 製品によっては実装されている LAN デバイスの数が異なる場合があります。 この場合、#2、#3のデバイスは表示されません。

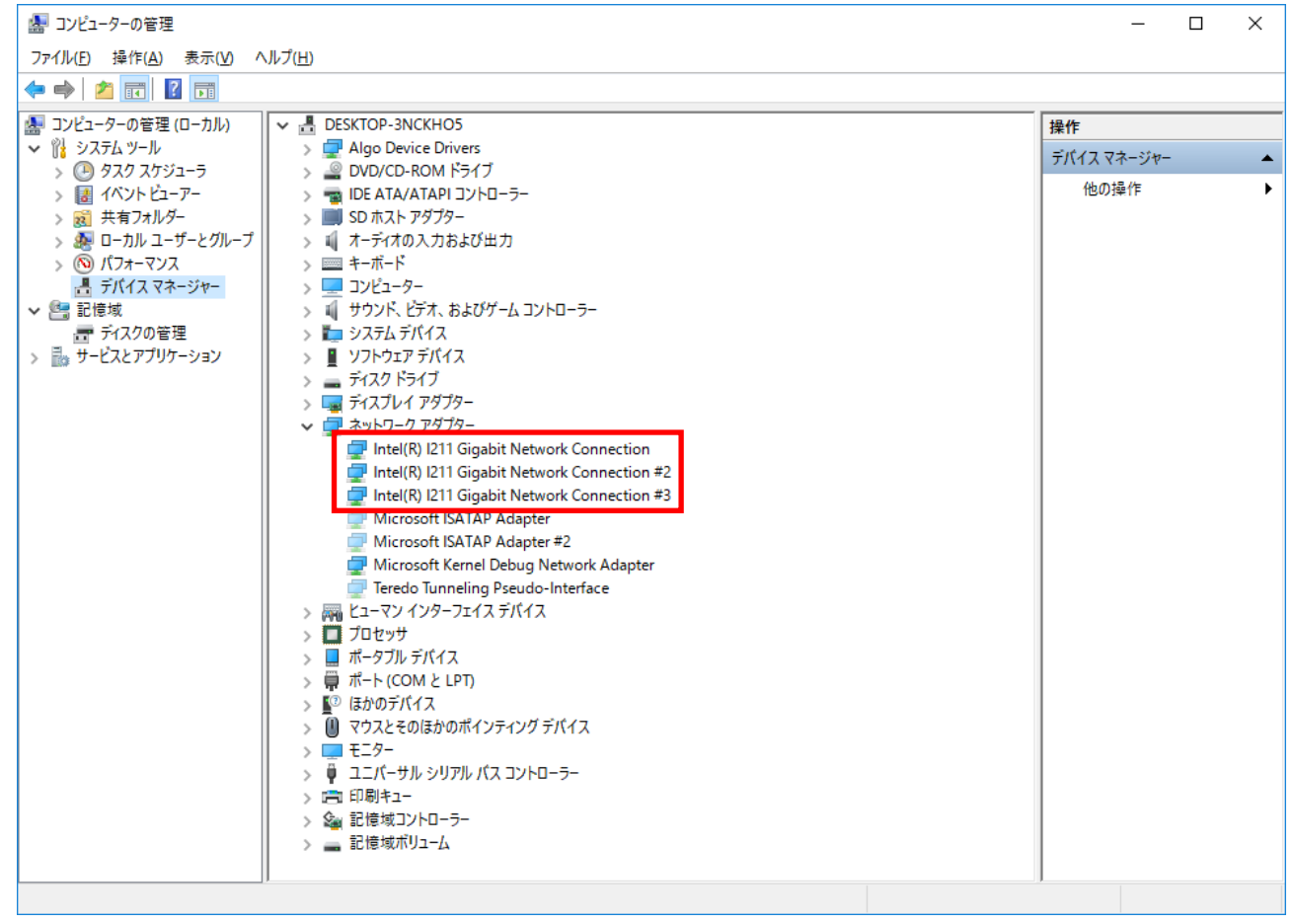

#### 図 2-2-3 新製品の LAN デバイスの表示

以上でLAN ポート名の設定に必要な作業は完了です。 この作業後は、必要に応じて「コントロールパネル – ネットワークと共有センター – アダプターの設定 の変更」からポート名を変更することができます。

## このマニュアルについて

- (1)本書の内容の一部または全部を当社からの事前の承諾を得ることなく、無断で複写、複製、掲載することは固くお断りします。
- (2)本書の内容に関しては、製品改良のためお断りなく、仕様などを変更することがありますのでご了承下 さい。
- (3)本書の内容に関しては万全を期しておりますが、万一ご不審な点や誤りなどお気付きのことがございま したらお手数ですが巻末記載の弊社までご連絡下さい。その際、巻末記載の書籍番号も併せてお知らせ 下さい。

|  | 7 | 7 | S | 0 | 2 | 0 | 0 | 4 | 1 | А |  |
|--|---|---|---|---|---|---|---|---|---|---|--|
|--|---|---|---|---|---|---|---|---|---|---|--|

2020年 2月 初版

## 

本社

| 〒587−0021   | 大阪府堺市美原区小平尾656番地 | TEL |
|-------------|------------------|-----|
| T587 - 0021 | て阪府弥巾美原区小平尾656番地 | IEL |

TEL (072) 362-5067 FAX (072) 362-4856

ホームページ http://www.algosystem.co.jp/